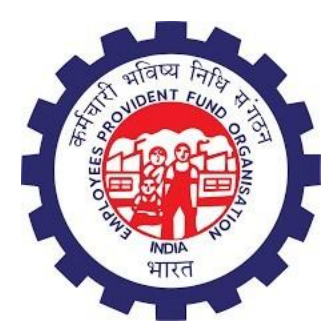

## **Employees' Provident Fund Organisation (EPFO)**

# e-Nomination

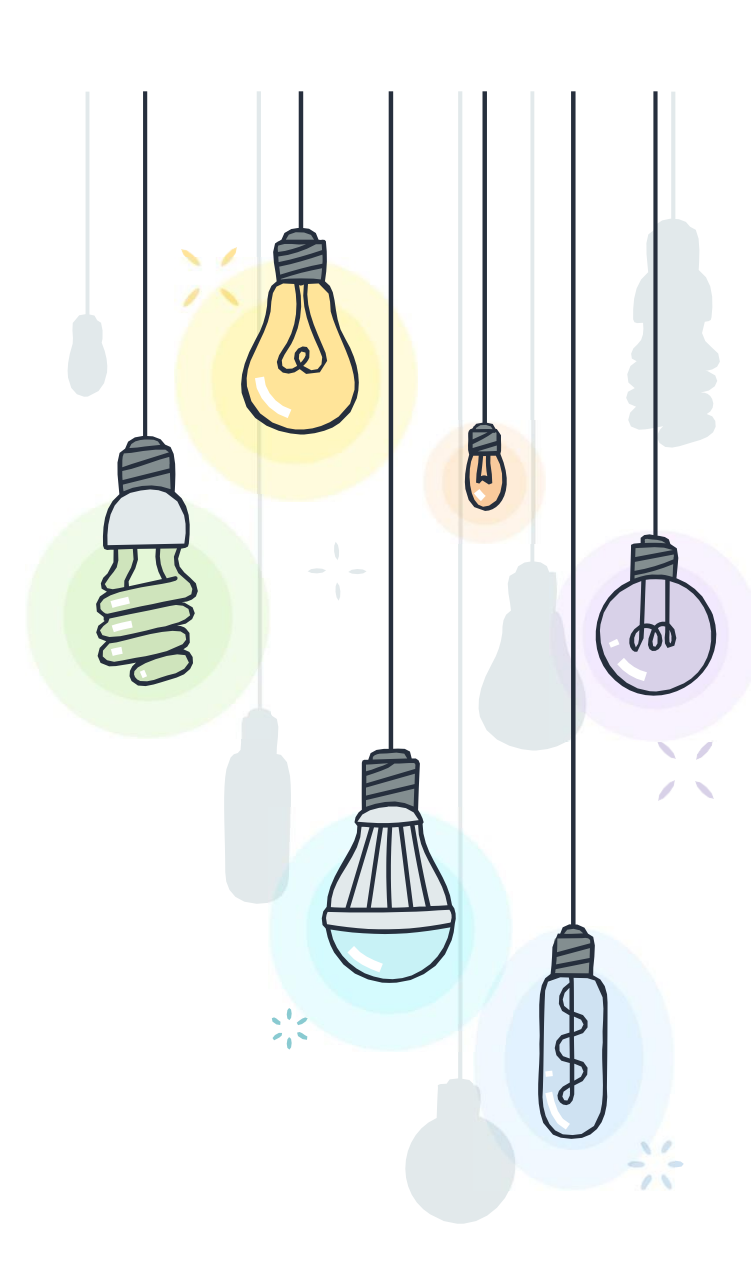

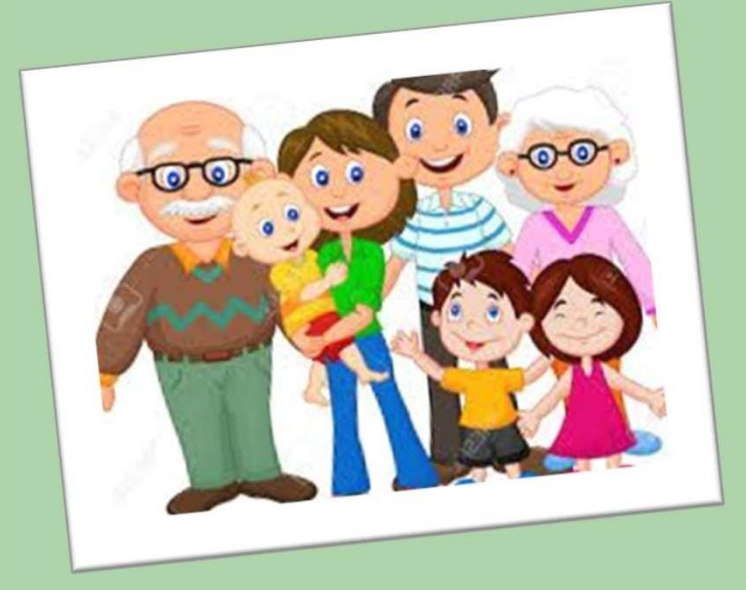

## Wyenminator?

To ensure that funds are made available in a timely manner to the nominee in the unfortunate event of the death of the member

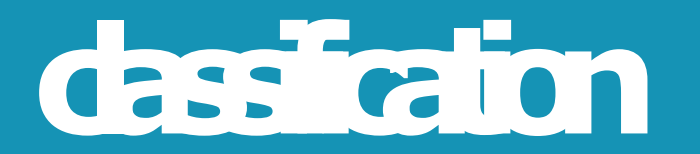

## For Unmarried Members with Family:

| GENDER  | <b>EPF/EDLI SCHEME</b>                                                                                          | EPS<br>SCHEME                                  |
|---------|----------------------------------------------------------------------------------------------------|------------------------------------------------|
| Male OR | Dependent Parents Or Any<br>one of the familymembers                                                            | Dependent                                      |
| Female  | (Nomination can be made<br>for one or more persons<br>belonging to his familyduly<br>mentioning the % of share) | Parents OR<br>Any one of the<br>family members |

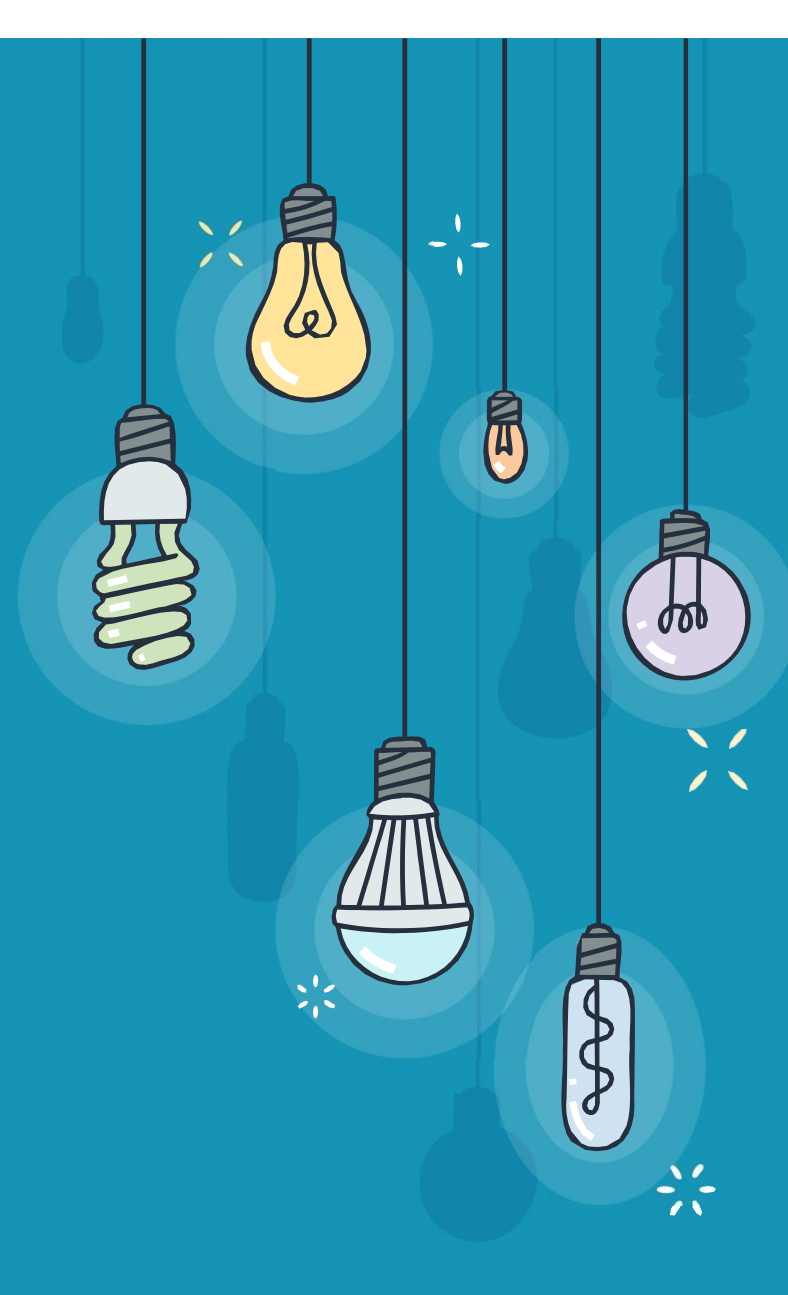

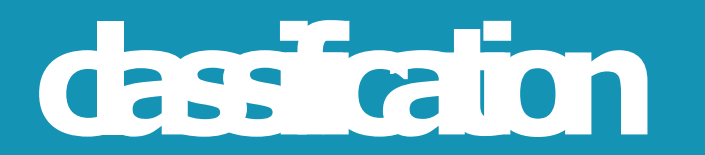

For Unmarried Members without Family:

| GENDER            | <b>EPF/EDLI SCHEME</b>                                                                               | EPS<br>SCHEME |
|-------------------|----------------------------------------------------------------------------------------------------|---------------|
| Male OR<br>Female | Any person OR persons (Nomination can be made for one or more persons duly mentioning the % of share | Any person    |

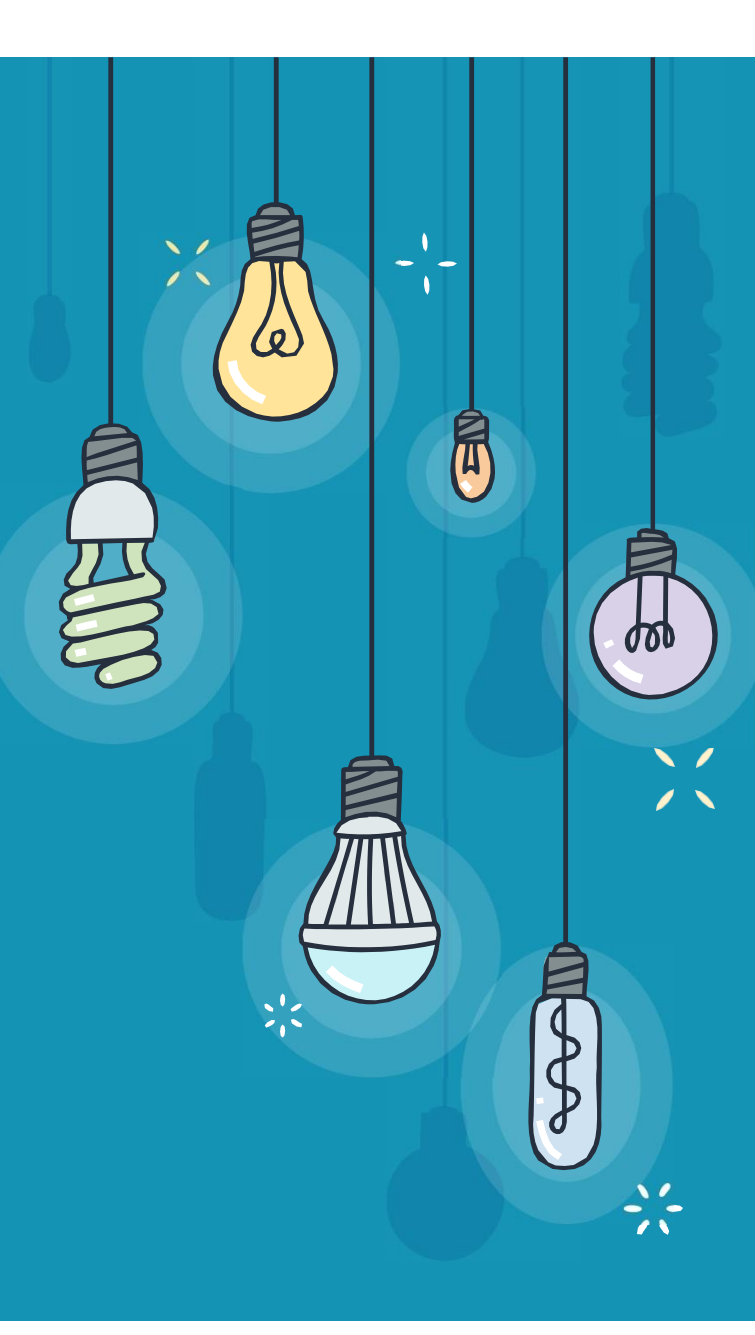

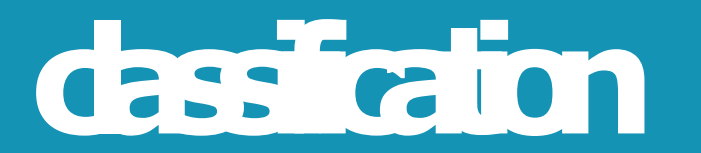

#### For Married Members:

| GENDER | <b>EPF/EDLI SCHEME</b>                                                                                                 | EPS SCHEME                                                 |
|--------|----------------------------------------------------------------------------------------------------|------------------------------------------------------------|
| Male   | <ul> <li>Wife</li> <li>Children</li> <li>Dependent parents</li> <li>Deceased Son's widow &amp;<br/>Children</li> </ul> | Spouse & Children<br>including legally<br>adopted children |
| Female | <ul> <li>Husband</li> <li>Children</li> <li>Dependent parents</li> <li>Deceased Son's widow &amp; Children</li> </ul>  | Spouse & Children<br>including legally<br>adopted children |

Note: Nomination can be made for one or more persons belonging to his/her family duly mentioning % of share

T

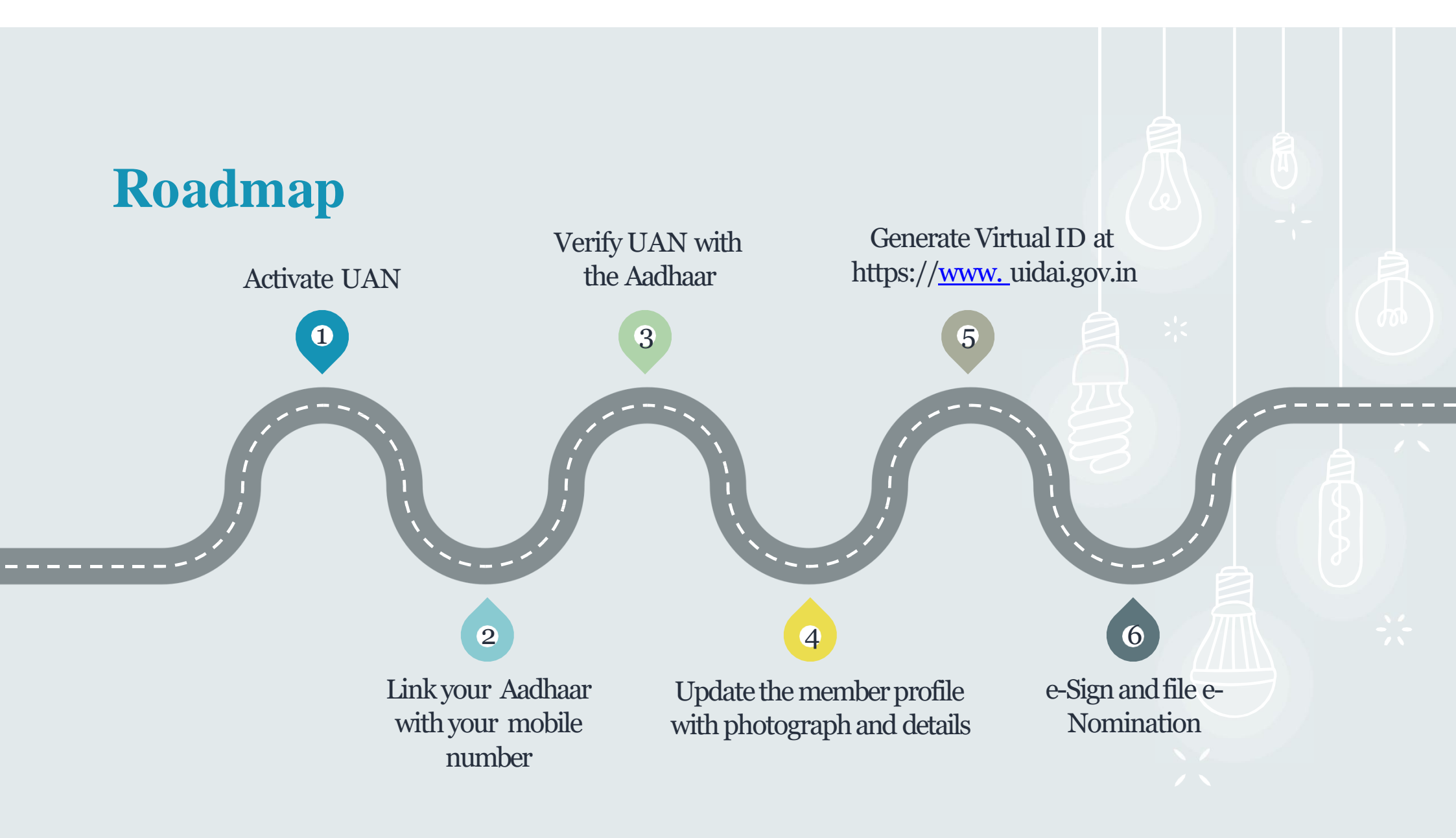

## 

- UAN should be activated
- Aadhaar should be linked and verified with the UAN
- Mobile number should be linked with Aadhaar
- Member UAN profile should be updated with all the details including the address and the passport size photograph
- Passport size photos of all the nominees (size 3.5 cm x 4.5 cm)
- Aadhaar, Address & Bank account details of all the nominees

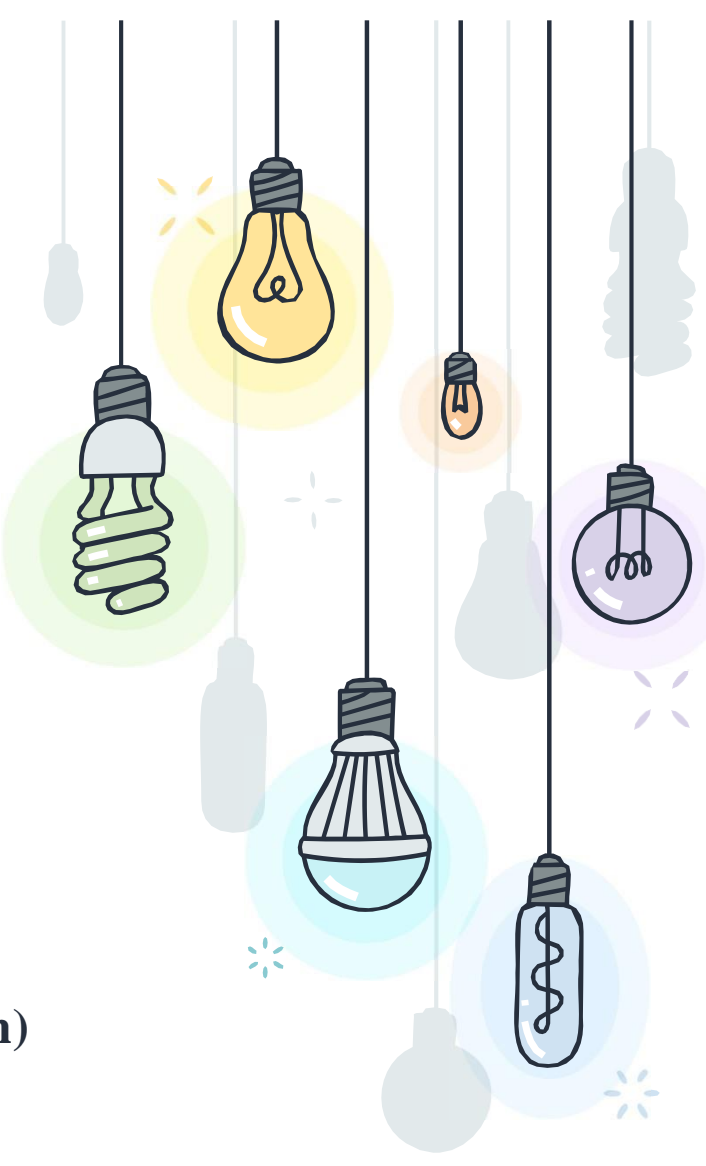

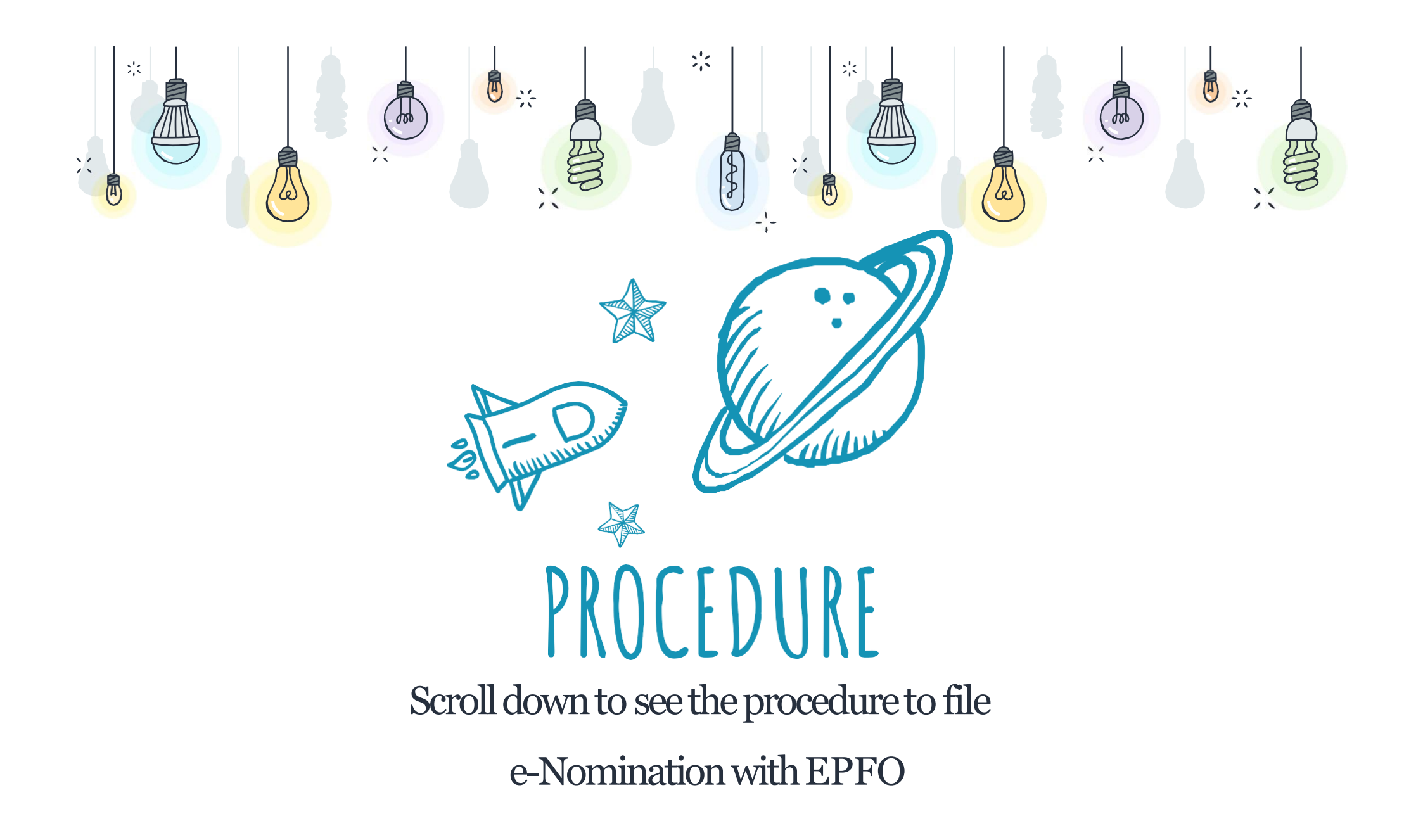

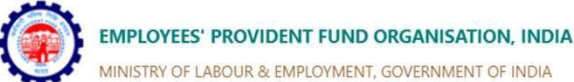

| MINISTRY OF LABOUR & EMPLOYMENT, GOVERNMENT OF INDIA                                                 | MEMBER e-SEWA             |
|----------------------------------------------------------------------------------------------------|---------------------------|
|                                                                                                    |                           |
| Dear EPF Members !!                                                                                  |                           |
| Important notice about Bank Account Linking with UAN. Click here to read 🕒                           | UAN Enter UAN             |
| Appeal of Central Vigilance Commission. Click here to view.                                          | Password Password         |
| 🖒 Appeal from Central Vigilance Commission. Click here to read. 🔀                                    |                           |
| & EPFO NEVER ASKS YOU TO SHARE YOUR PERSONAL DETAILS LIKE AADHAAR, PAN, BANK DETAILS ETC OVER PHONE. | K T T as                  |
| A EPFO NEVER CALLS ANY MEMBER TO DEPOSIT ANY AMOUNT IN ANY BANK.                                     | Captcha                   |
| A PLEASE DO NOT RESPOND TO SUCH CALLS.                                                               |                           |
|                                                                                                    | Sign in Reset             |
|                                                                                                    | Forgot Password           |
| Benefits of Registration Members with authenticated Aadhaar and Bank details seeded                  | against Solution Solution |

Universal Account Number (UAN)

| & Benefits of Registration                    | Members with authenticated Aadhaar and Bank details seeded against                     | % Important Links                   |
|-----------------------------------------------|----------------------------------------------------------------------------------------|-------------------------------------|
| Download/Print your Updated Passbook anytime. | I their UAN can now submit their PF Withdrawal/Settlement/Transfer                     | Activate UAN                        |
| Download/ Print your UAN Card.                | claims online.                                                                         | 🖒 Know your UAN                     |
| Update your KYC information.                  | <ul> <li>One mobile number can be used for one registration only.</li> </ul>           | Direct UAN Allotment by Employees   |
|                                               | A member can view the passbooks of the EPF accounts which has been<br>tagged with UAN. | 🖒 Death claim filing by beneficiary |
|                                               |                                                                                        | A LIAN Alletment for Evicting DE    |

#### Log in to https://unifiedportal-mem.epfindia.gov.in/memberinterface

| 🖶 Home 🛛 View - | Manage <del>-</del> | Account - | Online Services 🗸        |               |   |
|-----------------|---------------------|-----------|--------------------------|---------------|---|
| A Member PROFI  | E                   |           |                          |               |   |
| SERVI           | E HISTORY           |           |                          | <br>          |   |
| UAN C           | ARD                 |           |                          |               |   |
| PASSB           | ООК                 |           |                          |               |   |
|                 |                     |           | М                        |               |   |
|                 |                     |           | Member Details           |               |   |
|                 |                     |           | Member Details           |               |   |
| Cha             | nge Photo           |           |                          |               |   |
|                 |                     | _         | Name                     |               | 1 |
| % Quick Links   |                     |           | Date Of Birth            | 07/01/1964    | ð |
| Passbook        |                     |           | Gender                   | FEMALE        | 8 |
| Service & Nomin | ation               |           | Father's/ Husband's Name | RAMESH        |   |
|                 |                     |           | Relation                 | HUSBAND       |   |
|                 |                     |           | Is International Worker  | NOT AVAILABLE |   |
|                 |                     |           | Qualification            | POST-GRADUATE |   |
|                 |                     |           | Marital Status           | MARRIED       | ø |
|                 |                     |           | Permanent Address        | Not Available | ø |
|                 |                     |           | Current Address          | Not Available | 8 |
|                 |                     |           | Differently Abled        | NO            |   |

**Open 'View' << 'Profile' and update all the details of the member. Upload the member's photograph.** 

#### # Home View - Manage - Account - Online Services -

#### Member Profile / Upload Profile Photo

#### **Upload Photograph**

- The photograph is to be taken using a digital camera.
- The photograph is to be restricted to size of 3.5 cm x 4.5 cm before uploading.
- The image should have face prominently visible (80% of the image) with both ears visible.
- The image should be in jpeg or jpg or png format.

# Browse

## **Upload the Photograph (3.5cm x 4.5cm) by clicking the Browse option**

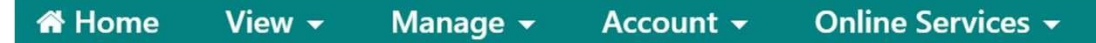

#### **Upload Photograph**

• The photograph is to be taken using a digital camera.

X

- The photograph is to be restricted to size of 3.5 cm x 4.5 cm before uploading.
- The image should have face prominently visible (80% of the image) with both ears visible.
- The image should be in jpeg or jpg or png format.

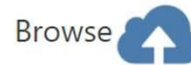

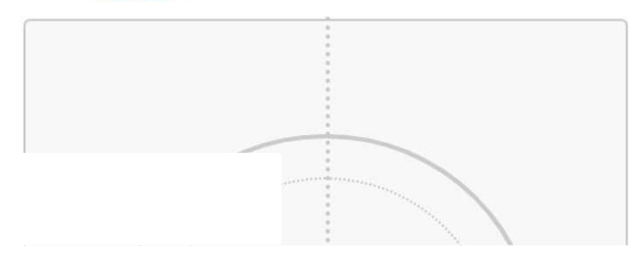

#### **Photograph requirements**

| 🖶 Home View 🗸           | Manage - Ac | count <del>-</del> | Online Services 👻 |                                             |        |                        |              |         |
|-------------------------|-------------|--------------------|-------------------|---------------------------------------------|--------|------------------------|--------------|---------|
| Family Declaration      |             |                    |                   |                                             |        |                        |              |         |
| Having Family?          |             | ⊖Yes ⊖             | No                |                                             |        |                        |              |         |
| Nomination History      |             |                    |                   |                                             |        |                        |              |         |
| Display 10 🗸 records    | s per page  |                    |                   |                                             |        |                        |              | Search: |
| Sr No.                  |             | Sta                | itus              | Nomination Details                          |        | Nomination Date & Time |              |         |
|                         |             |                    |                   | No Nomination History found                 |        |                        |              |         |
| Showing 0 to 0 of 0 ent | ries        |                    |                   |                                             |        |                        | Previous     | Next    |
|                         |             |                    |                   |                                             |        |                        | 📞 Contact Us | ? FAQs  |
|                         |             |                    |                   | ©2015. Powered by EPFO Tue 13, Apr 2021 (PV | 2.7.7) |                        |              |         |

This site is best viewed at 1920 x 1080 resolution in Mozilla Firefox 58.0+

## Select the appropriate option of "Having family" of the member

| ing Family?       | • Yes             | ○ No           |                |                   |                              |                       |          |                      |       |
|-------------------|-------------------|----------------|----------------|-------------------|------------------------------|-----------------------|----------|----------------------|-------|
| Family Details    |                   |                |                |                   |                              |                       |          |                      |       |
| AADHAAR*          | Name*             | Date of Birth* | Gender*        | Relation*         | Address*                     | Bank Account Details  | Guardian | Photo*               | Remov |
| Enter AADHAAR No. | Max 85 characters | DD/MM/YYYY     | Select Gende 🗸 | Select Relation 🗸 | Locality (May Longth 20 char | IFSC :                | 0        |                      | ×     |
|                   |                   |                |                |                   | Locality (Max Length 50 char | Enter IFSC Code       |          |                      |       |
|                   |                   |                |                |                   | Street (Max Length 30 char)  | Branch Name :         |          |                      |       |
|                   |                   |                |                |                   | 3                            | Br                    |          |                      |       |
|                   |                   |                |                |                   | Select State 🗸               |                       |          | Click Here To Upload |       |
|                   |                   |                |                |                   | Colort District              | Account Number :      |          | Photograph           |       |
|                   |                   |                |                |                   | select District              | Enter Bank Account No |          |                      |       |
|                   |                   |                |                |                   | 6 Digit Pin Code             |                       |          |                      |       |

Fill up the necessary details in all the columns and upload the photograph of the nominee. Then click SAVE. "ADD ROW" option can be used to add details of multiple nominees, if required

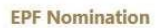

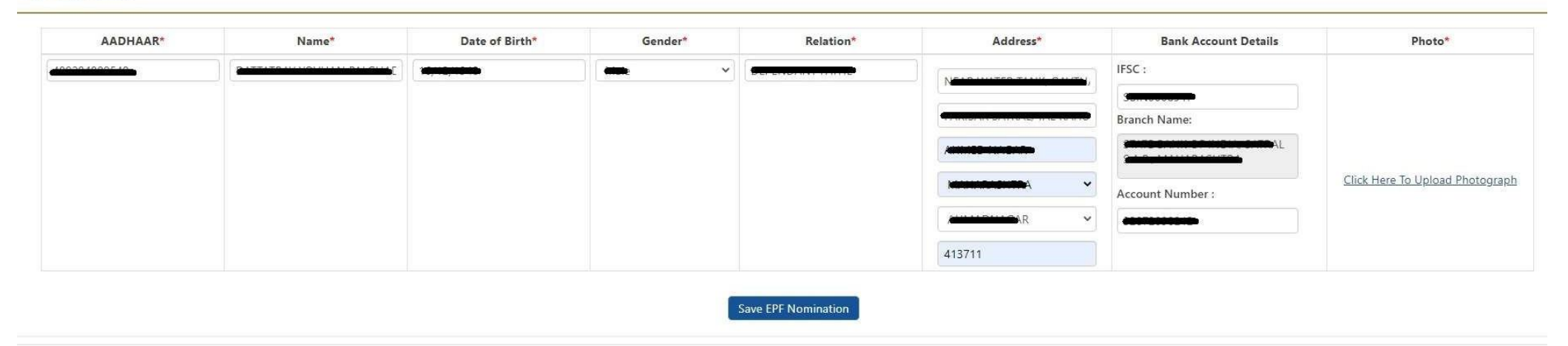

## Fill in the necessary details of the nominee against Provident Fund Scheme nomination Then SAVE EPF Nomination

#### **EPF** Nomination

| ect | AADHAAR  | Name  | Date of<br>Birth | Relation       |         | Address of Nomi    | inee                                  | Name and Address of<br>Guardian | Total amount of share (%)      |
|-----|----------|-------|------------------|----------------|---------|--------------------|---------------------------------------|---------------------------------|--------------------------------|
|     |          |       |                  |                |         |                    |                                       |                                 | 100.0                          |
| omi | nation   |       |                  |                | S       | ave EPF Nomination |                                       |                                 |                                |
|     | AADHAAR* | Name* |                  | Date of Birth* | Gender* | Relation*          | Address*                              | Bank Account Details            | Photo*                         |
|     |          |       |                  |                |         |                    |                                       | Stanch Name:                    |                                |
|     |          |       |                  |                |         |                    | A A A A A A A A A A A A A A A A A A A | Count Number :                  | lick Here To Upload Photograph |
|     |          |       |                  |                |         |                    | 413711                                |                                 |                                |

Fill in the necessary details of the nominee against Pension Fund Scheme nomination Then SAVE EPS Nomination

#### Home View - Manage - Account - Online Services -

| SEPF details saved successfully. |      |      |         |                 |
|----------------------------------|------|------|---------|-----------------|
| Pending Nomination               |      |      |         |                 |
| Display 10 🔻 records per page    |      |      | Search: |                 |
| Nomination Entry Time            | View | Edit | e-Sign  | Delete          |
| 26-FEB-2018 11:55                |      | G    | C       | â               |
| Showing page 1 of 1              |      |      |         | Previous 1 Next |

## The nomination details are to be approved through e-sign (using Aadhaar)

|                            | aar Based e-Authentication          |
|----------------------------|-------------------------------------|
| nher                       | Enter Your Virtual ID / Adhaar Numb |
| Get Virtual                | Enter four virtuario / Aufraal Nume |
|                            | Enter Your Aadhaar OTP              |
| View Document Information  |                                     |
| Net Descind OTD2 Desced OT | OTP Cancel                          |

On clicking 'e-sign', a page will be opened for 'Aadhar Based e-Authentication', where VIRTUAL ID have to be entered.

Scroll down to see how Aadhaar virtual ID can be generated

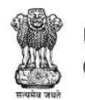

Unique Identification Authority of India Government of India

#### My Aadhaar 🗸 Ecosystem ~ Media & Resources ~ Contact & Support ~ About UIDAI V

#### Get Aadhaar Aadhaar Services About Your Aadhaar Aadhaar On Your Mobile Update Your Aadhaar Locate an Enrolment Center Update Aadhaar at Verify an Aadhaar Number What is Aadhaar mAadhaar for Android Enrolment/Update Center Book an Appointment Verify Email/Mobile Number Features of Aadhaar mAadhaar App links for Check Aadhaar Update Status ios 🗹 Check Aadhaar Status Retrieve Lost or Forgotten Usage of Aadhaar Update Demographics Data EID/UID **Downloads** Download Aadhaar Aadhaar Enrolment Online Virtual ID (VID) Generator Aadhaar Enrolment/Update Retrieve Lost or Forgotten Aadhaar Generation Check Online Demographics Aadhaar Paperless Offline e-Form EID/UID Update Status Updating Data on Aadhaar kyc (Beta) Order Aadhaar PVC Card Aadhaar Update History Security in UIDAI system Check Aadhaar/Bank Linking Charges for Various UIDAI Check Aadhaar PVC Card Status Aadhaar Myth Busters Services at Aadhaar Kendra Status Lock/Unlock Biometrics

#### Go to https://www.uidai.gov.in site for creation of 'VIRTUAL ID'

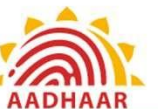

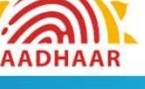

## Click to search **Q**

List of Supporting Documents

(PEC)

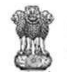

Unique Identification Authority of India Government of India

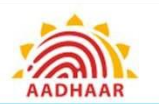

My Aadhaar × About UIDAI × Ecosystem × Media & Resources × Contact & Support ×

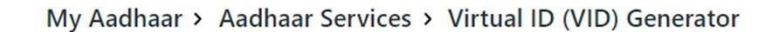

#### Generate / Retrieve Virtual ID Frequently Asked Questions VID is a temporary, revocable 16-digit random number mapped with the Aadhaar number, VID can be used in lieu of Aadhaar number whenever authentication or e-KYC services are performed. Authentication may be performed V Use Aadhaar Freely using VID in a manner similar to using Aadhaar number. It is not possible to derive Aadhaar number from VID. Create or retrieve lost / forgotten a 16 digit Virtual ID for your Aadhaar. E-Aadhaar Enter 12 digit Aadhaar number (UID) mAadhaar FAOs Aadhaar Number \* 🧿 1 12 Digit UID (1234/1234/1234) Aadhaar Paperless Offline e-kyc View All Captcha Verification \* 🧿 Type the character you see in the picture. o<sup>e</sup>bX<sub>R</sub> C The new mAadhaar app Send OTP Or **Enter TOTP** now available on Discourse Play

Go to My Aadhaar << Aadhaar Services << Virtual ID (VID) Generator Provide the Aadhaar number followed by Captcha OTP will be sent to the registered mobile number

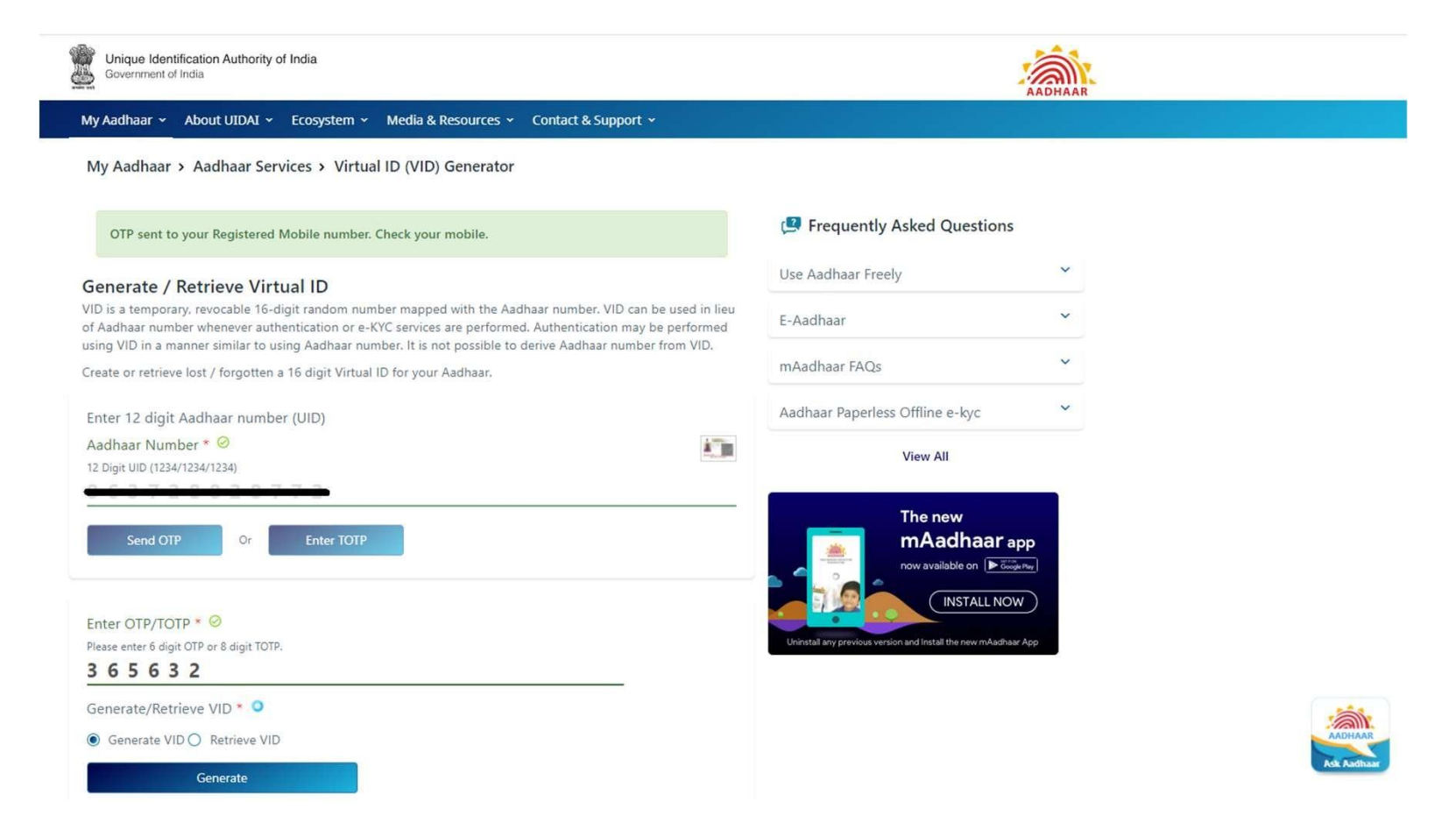

On entering OTP, 16 digit Virtual ID will be sent to Aadhaar registered mobile number

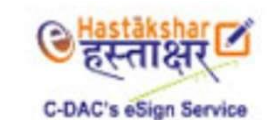

| 1 | Enter Your Virtual ID / Adhaar Nu | imber                     |
|---|-----------------------------------|---------------------------|
|   | h                                 | Get Virtual I             |
| • | Enter Your Aadhaar OTP            |                           |
|   |                                   | View Document Information |

In the Nomination e-sign page, enter the Virtual ID received from the Aadhaar portal Click on GET OTP On successful entry of OTP, the nomination will be signed digitally

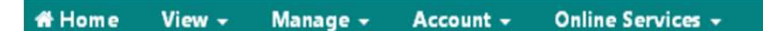

#### • Fill new nomination

| Nomination History            |         |
|-------------------------------|---------|
| Display 10 🔻 records per page | Search: |
| Nomination Time               | VIEW    |
| 22-FEB-2018 14:53             |         |
|                               |         |

## The PDF copy of the nomination can be viewed by clicking on the 'VIEW' button

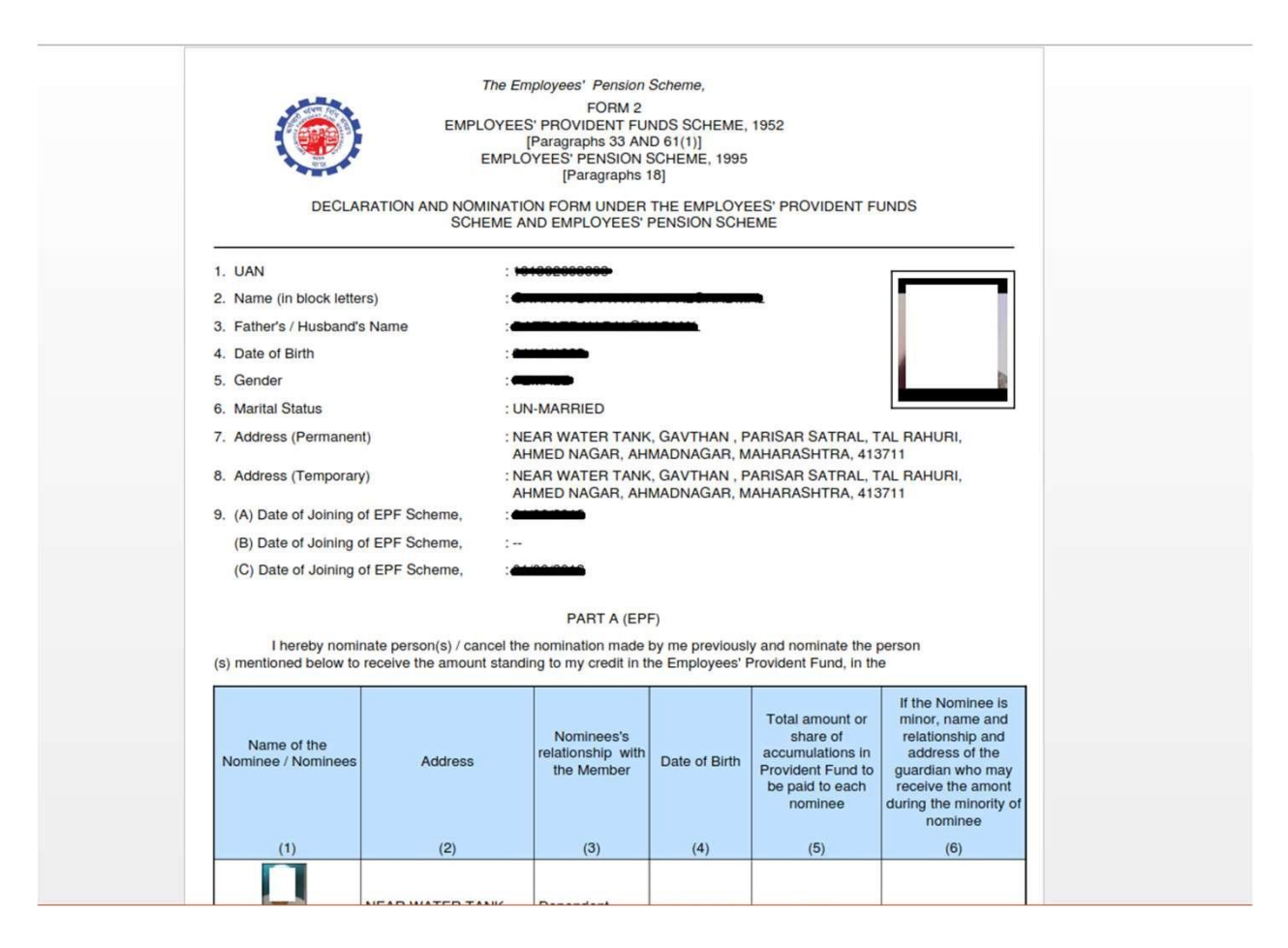

#### The PDF copy will look like this. It may be preserved for future use.

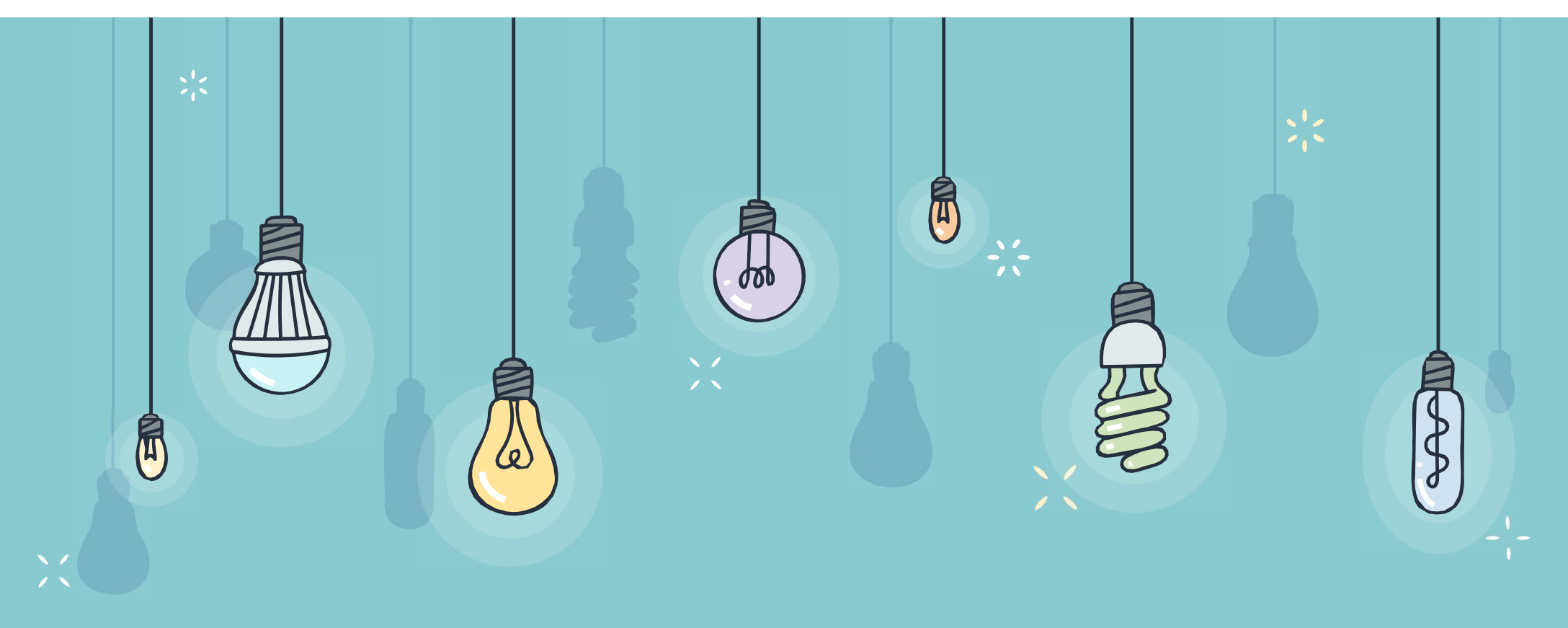

# THANK YOU